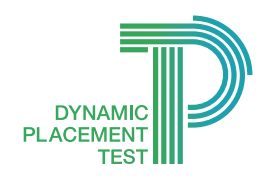

## Dynamic Placement Test User Guide

## 測驗指引

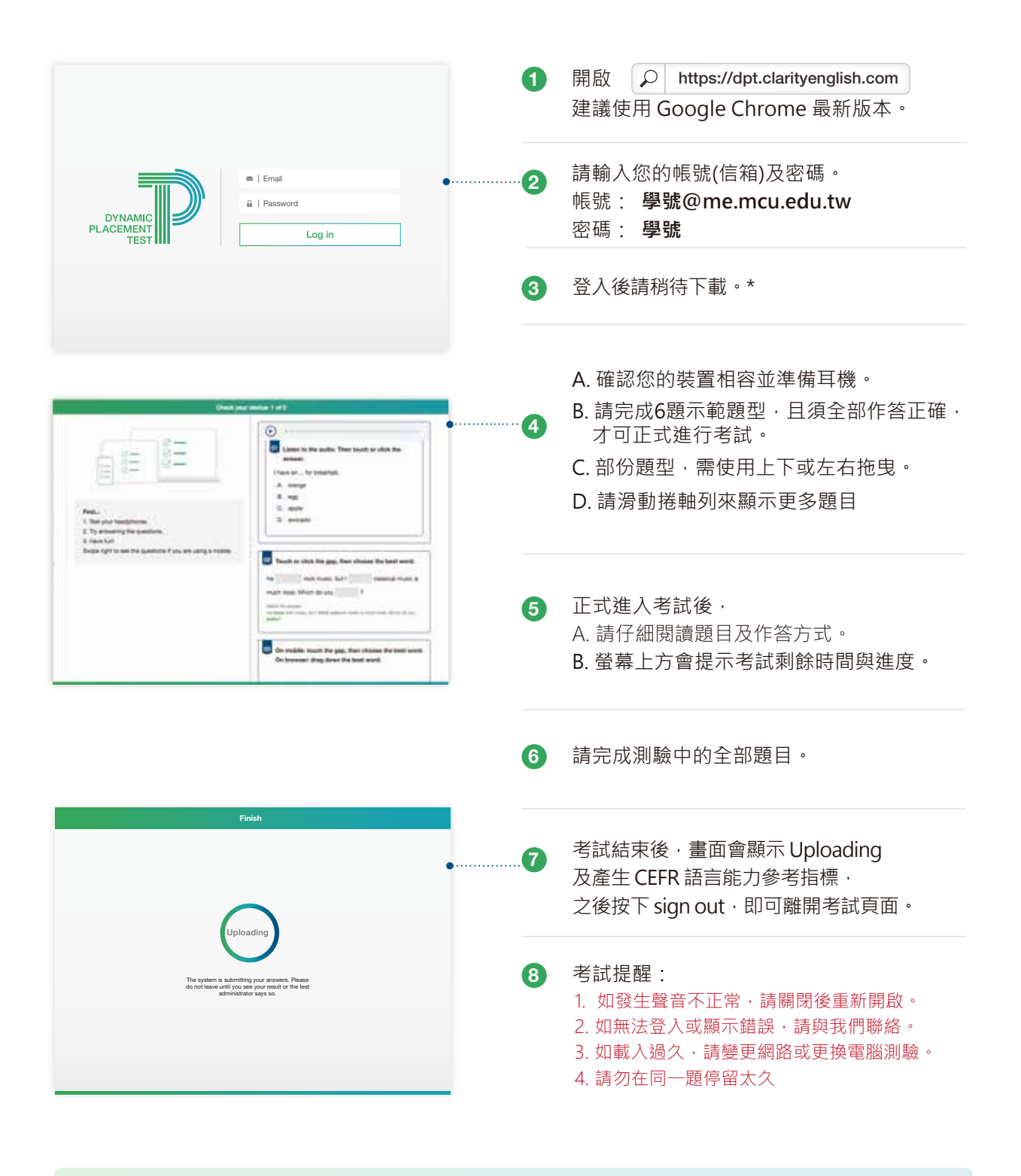

測驗過程中,如出現問題,起按下「重新整理」或「F5」頁面,或聯絡現場人員。